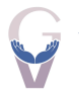

MANUAL DEL USUARIO

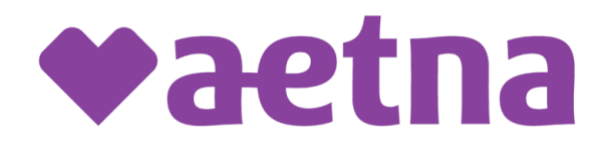

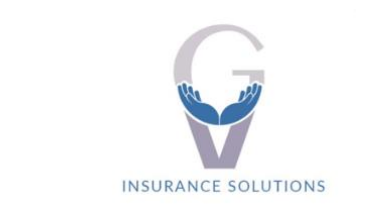

Obamacare - Medicare - Dental - Vision Seguros de Vida - Suplementarios Ingrese en la página para registre haciendo click <u>https://www.aetna.com/about-us/login.html</u>

Haga click en el botón REGISTER.

| ♥aetna'                                |                                                                                                    | Contact us                                | Español                                                           | Search Q                                         | Explore Aetna     | sites 🗸 |
|----------------------------------------|----------------------------------------------------------------------------------------------------|-------------------------------------------|-------------------------------------------------------------------|--------------------------------------------------|-------------------|---------|
| Who we are Initiatives Investors Healt | h section                                                                                                    |                                           |                                                                   |                                                  |                   | ogin    |
| Select your role t                     | o login                                                                                                    |                                           |                                                                   |                                                  |                   |         |
| Member >                               | MEMBER LOGIN                                                                                                    | DON'T                                     | HAVE AN A                                                         | CCOUNT?                                          |                   |         |
| Agents/Brokers                         | Find care, manage costs, try a health program<br>and more. It's all about you.<br>If you're a Medicare member <u>login here.</u> | It's easy<br>access t<br>reach yo<br>Regi | to register. An<br>to tools, tips an<br>our healthiest y<br>ister | id when you do, yo<br>id programs to hel<br>you. | u'il get<br>p you |         |
| Employer >                             | Forgot your <u>username</u> or <u>password</u> ?                                                                                 |                                           |                                                                   |                                                  |                   |         |

Seleccione la opción Member ID, coloque el número de miembro que le envié a su correo electrónico y llene el resto de los datos requeridos.

| Create an Account                                                                 |                                       |                                   |                        |
|-----------------------------------------------------------------------------------|---------------------------------------|-----------------------------------|------------------------|
| To get you set up, we just nee                                                    | ed some basic info                    | ).                                |                        |
| Your Member Info                                                                  |                                       |                                   |                        |
| Choose how to create your a<br>You can find your Member ID<br>EOB we sent to you. | ccount. Most peop<br>on your ID card, | ole use their Me<br>Welcome Lette | ember ID.<br>r, or any |
| Member ID                                                                         | 🔿 Socia                               | l Security nur                    | nber                   |
| Member ID*                                                                        |                                       |                                   | •                      |
|                                                                                   |                                       |                                   | •                      |
| Need help finding your Meml                                                       | ber ID?                               |                                   |                        |
| Your Personal Info                                                                |                                       |                                   |                        |
| Full first name*                                                                  |                                       |                                   |                        |
| Full last name *                                                                  |                                       |                                   |                        |
| Date of birth*                                                                    |                                       |                                   |                        |
| Month 💌                                                                           | Day                                   | Year                              | Ŧ                      |
| Zip Code *                                                                        |                                       |                                   |                        |
|                                                                                   |                                       |                                   |                        |
|                                                                                   | Continue                              |                                   |                        |

Seleccione el método a través del cual el sistema le enviará un código de verificación.

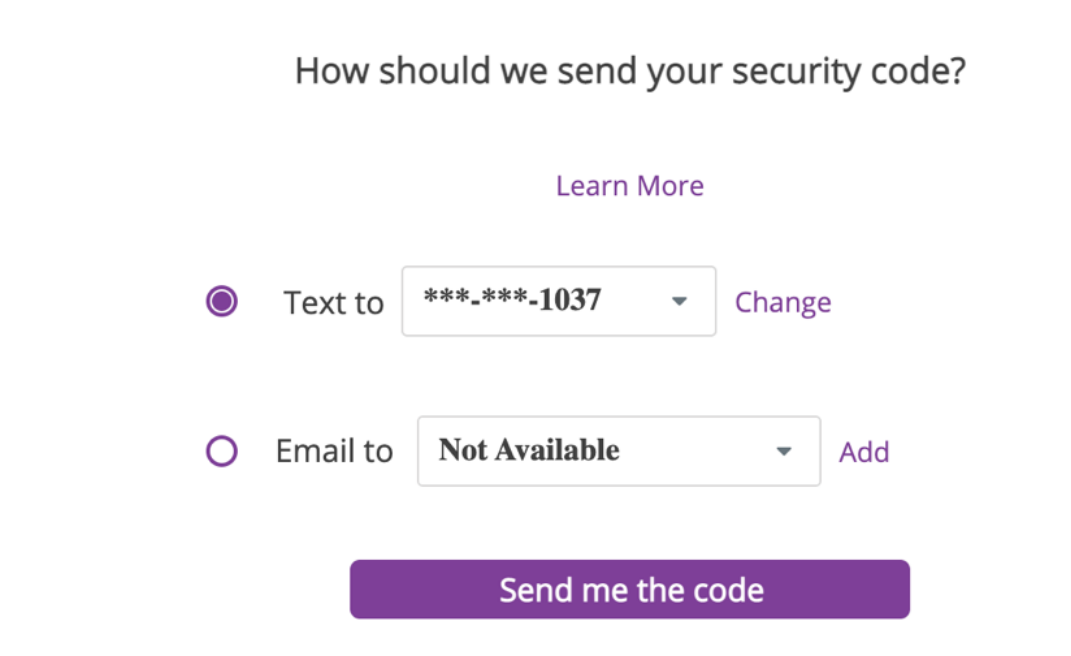

Ingrese el código.

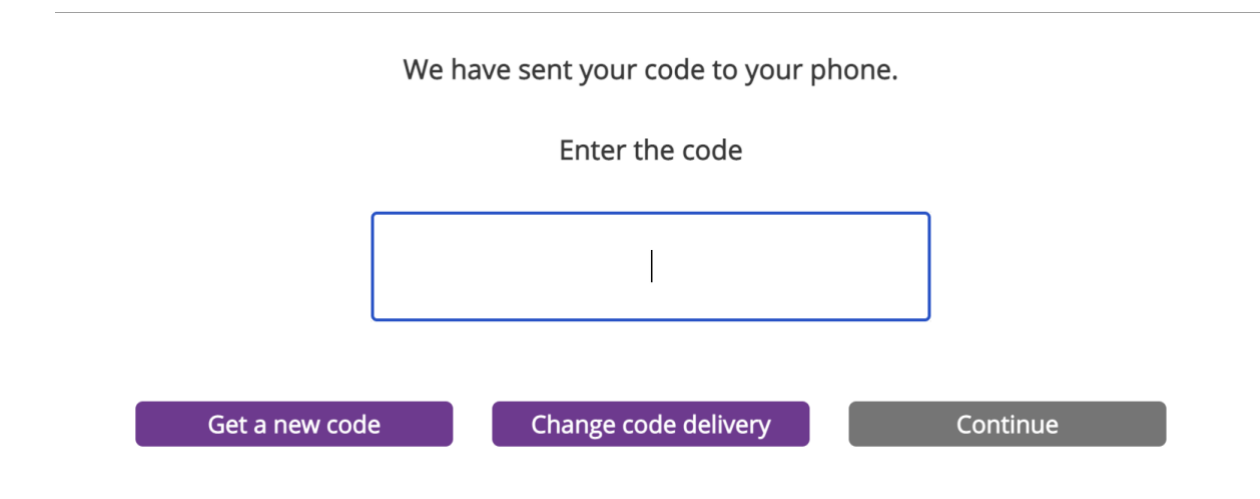

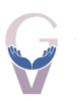

# Ingrese la información requerida.

| Create a user name*          |   |
|------------------------------|---|
|                              |   |
| Create a near words          |   |
| Create a password*           |   |
|                              | 0 |
| Retype this password*        |   |
|                              | 0 |
|                              |   |
| Select a security question * |   |
| Select                       | • |
| Answer*                      |   |
| Email*                       |   |
| Verify email*                |   |
|                              |   |
| Continue                     |   |

Acepte los términos y condiciones.

|                                                                                                    | ◆aet                                                                                                    | tna                                                                                                    |                                                                                                   |
|----------------------------------------------------------------------------------------------------|----------------------------------------------------------------------------------------------------|----------------------------------------------------------------------------------------------------|---------------------------------------------------------------------------------------------------|
|                                                                                                    | New User Ro                                                                                                    | egistration                                                                                                    |                                                                                                   |
| Step<br>1 of 4                                                                                                    | Step<br>2 of 4                                                                                                    | Step<br>3 of 4                                                                                                    | Step<br>4 of 4                                                                                    |
| Personal Info                                                                                                    | Validate Identity                                                                                                    | Create Account                                                                                                    | Terms and Conditions                                                                              |
|                                                                                                    | I Agree and (                                                                                                    | Continue Back                                                                                                    |                                                                                                   |
| User Agreement<br>The following terms and conditions, including the<br>website (the "services"). Depending on the speci<br>Mail Service Pharmacy and the Personal Health R<br>Terms of Use »<br>Privacy Center » | Legal Statement, Web Privacy Statement and Privacy Notices flocts<br>for benefits provided by your health plan, these services may include<br>lecord. You acknowledge that you have read, understand and agr<br>wn expense. all Internet, telephone and other equipment and ser- | ated at our Privacy Centers, shall govern your use of the informa<br>de one or more of the following: Aetna member website, Simple<br>ee to the following:<br>vices necessary to access and use the services. | ation, tools and other content accessible via this<br>e Steps To A Healthier Life®, CVS Caremark® |

# Recuerde el dispositivo desde el cual está creando la cuenta.

|                                                                                         | We've confirmed your i                                                             | identity on this device.         |
|-----------------------------------------------------------------------------------------|------------------------------------------------------------------------------------|----------------------------------|
| You have successfully confirm You don't need to confirm you Select "Do not remember me" | ed your identity.<br>Ir identity again if you use t<br>if you are not using your p | chis device.<br>personal device. |
|                                                                                         | Remember Me                                                                        | O Do not remember me             |
|                                                                                         | Conti                                                                              | nue                              |

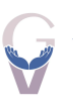

Una vez haya terminado, puede acceder a su perfil de AETNA.

| Personalized and aff                                                                                                    | and where you want it<br>fordable healthcare convenient to you.                           |                      |     |
|----------------------------------------------------------------------------------------------------|-------------------------------------------------------------------------------------------|----------------------|-----|
| Your Care Option                                                                                                    | 15 →                                                                                      |                      |     |
|                                                                                                    |                                                                                           |                      |     |
|                                                                                                    |                                                                                           |                      |     |
| Coronavirus: We're here<br>We're keeping you up-to-date o                                                                   | e to help<br>n COVID-19 resources and reimbursemen                                        | its. You can see all | 🎔 🔊 |
| Coronavirus: We're here<br>We're keeping you up-to-date o<br>of our current information to he                               | e to help<br>n COVID-19 resources and reimbursemen<br>lp you and your family save money.  | its. You can see all |     |
| Coronavirus: We're here<br>We're keeping you up-to-date o<br>of our current information to he<br>Get Test Kits & Reimbursen | e to help<br>n COVID-19 resources and reimbursemen<br>elp you and your family save money. | its. You can see all |     |

Podrá hacer búsqueda de médicos, farmacias, hospitales, urgent care y otros proveedores.

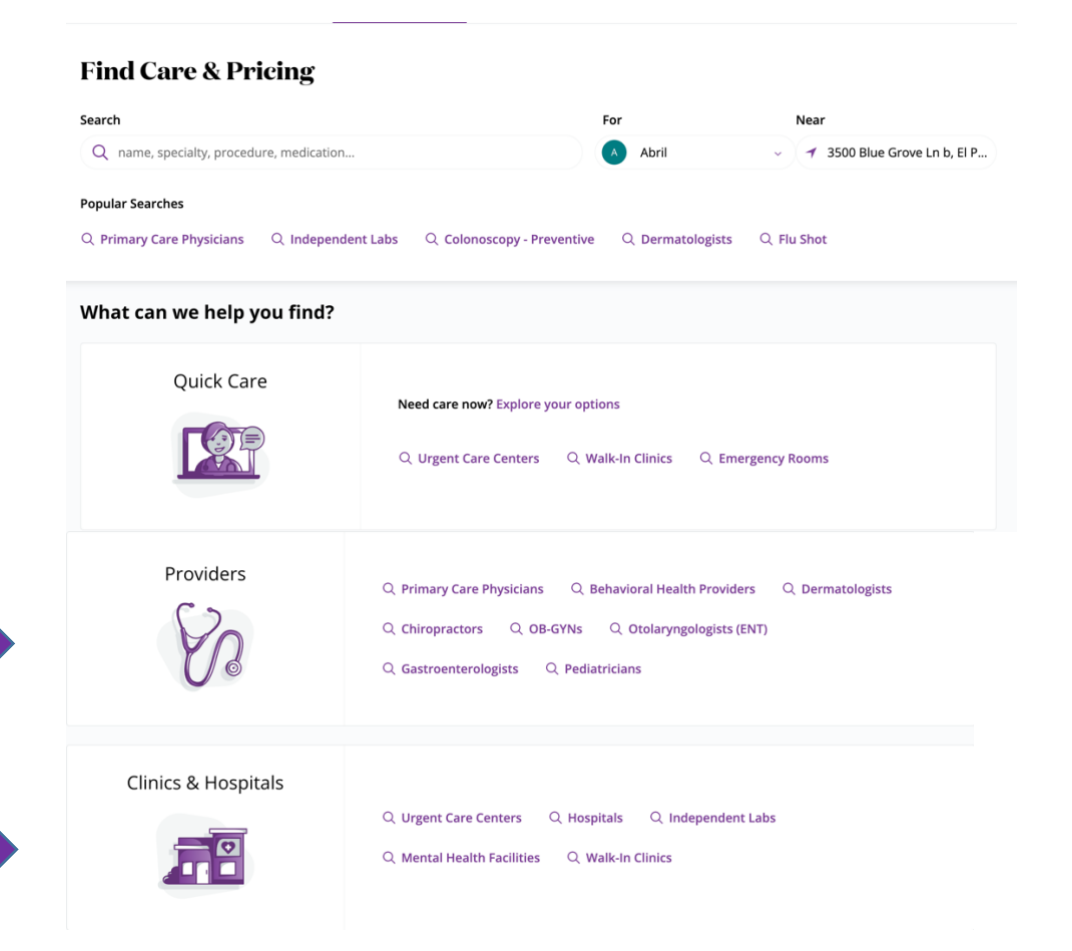

![](_page_5_Picture_0.jpeg)

| Services & Procedures | Get cost estimates by procedure or billing code L <sup>2</sup> Q. Colonoscopy - Preventive   Q. Anxiety & Stress Counseling     Q. Mammogram - Preventive   Q. Cognitive Behavioral Therapy     Q. Bariatric Surgery   Q. Flu Shot |
|-----------------------|----------------------------------------------------------------------------------------------------|
| Pharmacies            | Need prescription info? Visit the pharmacy section<br>Q. Pharmacies                                                                                                    |

Seleccione el tipo de búsqueda que requiera y podrá visualizar los proveedores más cercanos en su área.

![](_page_5_Figure_3.jpeg)

![](_page_6_Picture_0.jpeg)

### También podrá Pagar su prima.

| 🗞 Find a Provider                                        | Via Find a Pharmacy C Get Quie                  |                | are 🔅 Manage my Primary<br>Care                                                                                         |
|----------------------------------------------------------|-------------------------------------------------|----------------|----------------------------------------------------------------------------------------------------|
| Plan Overview                                            |                                                 | C              | Claims View All Claims                                                                                                  |
| Silver 1: Aetna network of doct<br>Effective Jan 1, 2023 | tors & hospitals + \$0 Walk-in clinic + \$0 Tel | ehealth 24/7 - |                                                                                                    |
| Pay your premium<br>Adjust your auto-pay, schedu         | le payments, and see your                       | <u>í</u>       | No Claims Available<br>We show claims for the past two years from<br>today's date. For info on an older claim, call the |

#### Continue y diríjase a la siguiente página.

| You're now leaving the Aetna website.                                                                                                    | × |
|----------------------------------------------------------------------------------------------------|---|
| We provide links to non-Aetna sites for your convenience. Aetna Inc., its subsidiary and<br>affiliate companies are not responsible or liable for the content, accuracy, or privacy<br>practices of linked sites, or for the products or services described on these sites. |   |
| Cancel Continue                                                                                                    |   |

Configure sus pagos, cambie su método de pago, revise su historial de pagos.

![](_page_6_Picture_6.jpeg)

![](_page_7_Picture_0.jpeg)

**Descargue sus tarjetas de miembro** en digital y tenerlas en su móvil para fácil acceso cuando las necesite.

| Medical Coverage                                                                            | ^                       |
|---------------------------------------------------------------------------------------------|-------------------------|
| In-Network Spending                                                                         |                         |
| Out-of-Pocket Max – \$3,000                                                                 |                         |
| Full coverage starts after you spend \$3,000 on services that count toward your out-of-pock | ket max.                |
| <b>\$0</b><br>Spent                                                                         | \$3,000.00<br>Remaining |
| (+) What's Covered                                                                          |                         |
| ID Cards                                                                                    |                         |
| Spending Details                                                                            |                         |
| Pharmacy Coverage                                                                           | ~                       |

### **CONTACTO:**

Si necesita hablar con el equipo de atención al cliente de AETNA, puede llamar al **(833) 327-2386.** 

![](_page_7_Picture_5.jpeg)

Carlos Díaz Cel: +1 (786) 899-3695